# **System Test Report**

(Systemtestbericht)

(TINF20C, SWE I Praxisprojekt 2021/2022)

#### Standalone Modelling Wizard for Devices Project:

Customer: Rentschler & Holder Rotebühlplatz 41 70178 Stuttgart

Supplier: Team 1 Florian Kaiser, Florian Kellermann, Linus Eickhoff, Lukas Ernst, Malte Horst Rotebühlplatz 41 70178 Stuttgart

| Version | Date       | Author         | Comment |
|---------|------------|----------------|---------|
| 0.1     | 24.04.2022 | Linus Eickhoff | Created |
|         |            |                |         |
|         |            |                |         |
|         |            |                |         |
|         |            |                |         |
|         |            |                |         |

## Contents

| 1. | SCOP   | E                                                                               | . 3 |
|----|--------|---------------------------------------------------------------------------------|-----|
| 2. | DEFIN  | IITIONS                                                                         | . 3 |
| z  | TEST   | OBJECTS                                                                         | z   |
| 5. |        |                                                                                 |     |
| 4. | TEST   | EQUIPMENT                                                                       | . 3 |
| 5. | REFEF  | RENCES / STANDARDS                                                              | . 3 |
| 6. | TESTO  | CASES                                                                           | . 3 |
|    | 6.1.   | TESTSUITE <ts-001 file="" operations=""></ts-001>                               | . 3 |
|    | 6.1.1. | <tc-001-001> (Loading of a valid file with validation)</tc-001-001>             | . 3 |
|    | 6.1.2. | <tc-001-002> (Loading of an invalid file with validation)</tc-001-002>          | . 4 |
|    | 6.1.3. | <tc-001-003> (Export of a valid device to file with validation)</tc-001-003>    | . 5 |
|    | 6.1.4. | <tc-001-004> (Export of an invalid device to file with validation)</tc-001-004> | . 6 |
|    | 6.2.   | TESTSUITE <ts-002 gui=""></ts-002>                                              | . 8 |
|    | 6.2.1. | <tc-002-001> (Add interface and attachment to device)</tc-002-001>              | . 8 |
|    | 6.2.2. | <tc-002-002> (GUI Load file via file explorer)</tc-002-002>                     | . 8 |
|    | 6.2.3. | <tc-002-003> (GUI Creation and editing of a new device)</tc-002-003>            | . 9 |
|    | 6.2.4. | <tc-002-004> (GUI Export of a loaded device)</tc-002-004>                       | 10  |

## 1. Scope

The STR (System Test Report) documents the results of tests derived from the STP (System Test Plan). It contains the test cases specified in the STP combined with their actual results from executing the test plan.

## 2. Definitions

- TC Testcase
- TS Testsuite
- GUI Graphical User Interface

## 3. Test Objects

The following test objects must be verified:

| RefId. | Product Number | Product Name  | e    | Product Description                       |
|--------|----------------|---------------|------|-------------------------------------------|
| 1      | Build v1.0     | Standalone Mo | del- | Windows standalone application with a GUI |
|        |                | vices GUI     | De-  |                                           |

## 4. Test Equipment

The following equipment must be available for testing:

- A computer with Windows 10 or higher
- The standalone Device Modelling Wizard software

## 5. References / Standards

[1] SRS TINF20C Device Modelling Wizard

## 6. Testcases

#### 6.1. Testsuite <TS-001 File operations>

#### 6.1.1. <TC-001-001> (Loading of a valid file with validation)

Testcase ID: TC-001-001

DHBW Bule Hockschute Bule Hockschute Bule Hock

| Testo<br>Name                                                                             | ase<br>e:                  | Loading of a valid file with validation |                                  |                                    |  |  |  |  |  |
|-------------------------------------------------------------------------------------------|----------------------------|-----------------------------------------|----------------------------------|------------------------------------|--|--|--|--|--|
| Req                                                                                       | ReqID:   LF10, LF20, LF30  |                                         |                                  |                                    |  |  |  |  |  |
| Description:   The test case verifies that it recognizes if a valid file has been loaded. |                            |                                         |                                  |                                    |  |  |  |  |  |
|                                                                                           |                            |                                         | Test Steps                       |                                    |  |  |  |  |  |
| Ste                                                                                       | Ste Action                 |                                         | Expected result                  | Actual result                      |  |  |  |  |  |
| р                                                                                         |                            |                                         |                                  |                                    |  |  |  |  |  |
| 1                                                                                         | Open                       | Application.exe                         | Application starts without prob- | Application starts fast and with-  |  |  |  |  |  |
|                                                                                           | from Bi                    | nary Folder                             | lems.                            | out problems.                      |  |  |  |  |  |
| 2                                                                                         | Select a                   | a valid input file                      | The validation is executed suc-  | File is being selected as intended |  |  |  |  |  |
|                                                                                           | for the                    | validation, by se-                      | cessfully, and the conversion is | without any problems or errors.    |  |  |  |  |  |
|                                                                                           | lecting                    | "File" and then                         | completed correctly without er-  |                                    |  |  |  |  |  |
| "Open" and choose file                                                                    |                            | and choose file                         | ror message.                     |                                    |  |  |  |  |  |
| in explorer                                                                               |                            |                                         |                                  |                                    |  |  |  |  |  |
| 3 Check if Data was inter-                                                                |                            | r Data was inter-                       | Should have all valid data in    | Data is displayed fully in Attrib- |  |  |  |  |  |
| preted correctly in "At-                                                                  |                            | correctly in "At-                       | readable format.                 | utes, Generic Information and      |  |  |  |  |  |
|                                                                                           | tributes", "Generic Infor- |                                         |                                  | interfaces.                        |  |  |  |  |  |
|                                                                                           | mation'                    | ', "Interfaces"                         |                                  |                                    |  |  |  |  |  |

| Testdata:                 | -          | TD-001-001           |            |                |               |           |
|---------------------------|------------|----------------------|------------|----------------|---------------|-----------|
| Dataset                   | File       |                      | Validation | Permission Inp | out Permissio | on Output |
| 1                         | Ballu      | uff_ProductLi-       | valid      | giyon          |               | ivon      |
|                           | brar       | y_CAEX3_221020.amlx  | Vallu      | given          | В<br>В        | Iven      |
| 2                         | Ballu      | uff-BNI_PNT-507-005- | valid      | giyon          |               | ivon      |
|                           | Z040       | )-20201208.amlx      | Vallu      | given          | В<br>В        | given     |
|                           |            |                      |            |                |               |           |
| Tester                    |            | Linus Eickhoff       |            |                |               |           |
| Date                      | 24.04.2022 |                      |            |                |               |           |
| Testcase result Dataset 1 |            |                      | Pass       |                |               |           |
| Dataset 2                 |            |                      | Pass       |                |               |           |

#### 6.1.2. <TC-001-002> (Loading of an invalid file with validation)

Testcase ID: TC-001-002

| Testca<br>Name:                                    | se<br>:                                                                                                    | Loading of an invalid file with validation |                                                                   |               |  |  |  |  |
|----------------------------------------------------|----------------------------------------------------------------------------------------------------|--------------------------------------------|-------------------------------------------------------------------|---------------|--|--|--|--|
| ReqII                                              | D:                                                                                                    | LF10, LF20, LF30                           |                                                                   |               |  |  |  |  |
| Descri                                             | ilidation of the input file and<br>ion of the error and line de-                                                   |                                            |                                                                   |               |  |  |  |  |
|                                                    |                                                                                                    |                                            | Test Steps                                                        |               |  |  |  |  |
| Step                                               | Action                                                                                                    | า                                          | Expected result                                                   | Actual Result |  |  |  |  |
| 1                                                  | 1 Open Application.exe from Binary<br>Folder                                                                       |                                            | Application starts without problems.                              |               |  |  |  |  |
| 2                                                  | 2 Select an invalid input file for the validation, by selecting "File" and then "Open" and choose file in explorer |                                            | The validation is executed successfully, without crashing.        |               |  |  |  |  |
| 3 Check if error message is displayed to the user. |                                                                                                    | if error message is displayed<br>user.     | The Application displays the error when the file is inva-<br>lid. |               |  |  |  |  |

| Testdata:       |        | TD-001-002                | D-001-002  |     |               |                   |  |
|-----------------|--------|---------------------------|------------|-----|---------------|-------------------|--|
| Dataset         | : File |                           | Validation | Per | mission Input | Permission Output |  |
|                 | Bal    | luff_ProductLi-           |            |     |               |                   |  |
| 1               | bra    | ry_CAEX3_221020.amlx      | invalid    |     | given         | given             |  |
|                 | (ma    | anipulated to be invalid) |            |     |               |                   |  |
|                 |        |                           |            |     |               |                   |  |
| Tester          |        | Florian Kaiser            |            |     |               |                   |  |
| Date            |        |                           |            |     |               |                   |  |
| Testcase result |        | t Dataset 1               |            |     | Pass          |                   |  |

### 6.1.3. <TC-001-003> (Export of a valid device to file with validation)

| TC-001-003                                       |
|--------------------------------------------------|
| Export of a valid device to file with validation |
|                                                  |
| LF20, LF30, LF80                                 |
|                                                  |

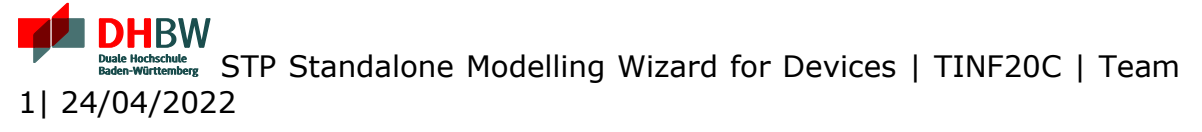

| Descrip | tion: The test case verifies the to a file                                                                         | nat a correctly formatted device ca                                                                               | an be validated and exported |
|---------|----------------------------------------------------------------------------------------------------|----------------------------------------------------------------------------------------------------|------------------------------|
|         |                                                                                                    | Test Steps                                                                                                    |                              |
| Step    | Action                                                                                                    | Expected result                                                                                                   | Actual result                |
| 1       | Open Application.exe from<br>Binary Folder.                                                                        | Application starts without problems.                                                                              |                              |
| 2       | Select a valid input file for ed-<br>iting, by selecting "File" and<br>then "Open" and choose file<br>in explorer. | The validation is executed suc-<br>cessfully without crashing and<br>the data is read and displayed<br>correctly. |                              |
| 3       | Edit the File, by changing its<br>attributes and adding new<br>data to empty attribute<br>fields.                  | Attributes are changed cor-<br>rectly.                                                                            |                              |
| 4       | Click on "File" and select<br>"Save", select location in the<br>file explorer and save file.                       | Valid file can be saved without<br>errors and filename is gener-<br>ated automatically.                           |                              |
| 5       | Open File again in Application<br>and check if Changes were<br>applied and file is still valid.                    | Changes like changes in Attrib-<br>utes are displayed correctly.                                                  |                              |

| Testdata: T     |                                                 | D-001-003      |            |     |               |                   |
|-----------------|-------------------------------------------------|----------------|------------|-----|---------------|-------------------|
| Dataset         | File                                            |                | Validation | Per | mission Input | Permission Output |
| 1               | Balluff_ProductLi-<br>1 brary_CAEX3_221020.amlx |                | valid      |     | given         | Given             |
|                 |                                                 |                |            |     |               |                   |
| Tester          |                                                 | Linus Eickhoff |            |     |               |                   |
| Date 24.04.2022 |                                                 |                |            |     |               |                   |
| Testcase result |                                                 | Dataset 1      |            |     | Pass          |                   |

#### 6.1.4. <TC-001-004> (Export of an invalid device to file with validation)

| Testcase ID: | TC-001-001                                  |
|--------------|---------------------------------------------|
| Testcase     | Export of an invalid device with validation |
| Name:        |                                             |
| ReqID:       | LF10, LF20, LF30                            |

| Descript | tion:                              | <b>n:</b> The test case verifies that errors are detected during the validation of the export device. |                                                                                                    |               |  |  |  |
|----------|------------------------------------|----------------------------------------------------------------------------------------------------|----------------------------------------------------------------------------------------------------|---------------|--|--|--|
|          |                                    |                                                                                                    | Test Steps                                                                                                    |               |  |  |  |
| Step     | Action                             |                                                                                                    | Expected result                                                                                                    | Actual result |  |  |  |
| 1        | Open<br>Binary                     | Application.exe from<br>Folder.                                                                       |                                                                                                    |               |  |  |  |
| 2        | Select<br>editing<br>and<br>choose | a valid input file for<br>, by selecting "File"<br>then "Open" and<br>file in explorer.               | The validation is executed suc-<br>cessfully, without crashing and<br>the data is read and displayed<br>correctly. |               |  |  |  |
| 3        | Edit the<br>attribu                | e File, by changing its<br>tes with invalid data.                                                     | Invalid Inputs to attributes are<br>recognized when exporting the<br>device. Error message is dis-<br>played.      |               |  |  |  |

| Testdata: T     |      | D-001-004             |            |                  |                   |
|-----------------|------|-----------------------|------------|------------------|-------------------|
| Dataset         | File |                       | Validation | Permission Input | Permission Output |
| 1               | Bal  | luff-BNI_PNT-507-005- | Valid (be- |                  |                   |
|                 | Z04  | l0-20201208.amlx      | fore edit- | given            | given             |
|                 |      |                       | ing)       |                  |                   |
|                 |      |                       |            |                  |                   |
| Tester          |      | Florian Kaiser        |            |                  |                   |
| Date            |      |                       |            |                  |                   |
| Testcase result |      | t Dataset 1           |            |                  |                   |

#### 6.2. Testsuite <TS-002 GUI>

#### 6.2.1. <TC-002-001> (Add interface and attachment to device)

| Testcase | e ID:                      | TC-002-001                             |                                       |                                |  |  |
|----------|----------------------------|----------------------------------------|---------------------------------------|--------------------------------|--|--|
| Testcase |                            | Add interface and attachment to device |                                       |                                |  |  |
| Name:    |                            |                                        |                                       |                                |  |  |
| ReqID:   |                            | LF40, LF60                             |                                       |                                |  |  |
| Descript | tion:                      | Run application and                    | I try if interfaces and attachments o | can be added to an device      |  |  |
|          |                            |                                        |                                       |                                |  |  |
|          |                            |                                        |                                       |                                |  |  |
|          |                            |                                        | Test Steps                            |                                |  |  |
| Step     | Action                     |                                        | Expected result                       | Actual result                  |  |  |
| 1        | Open                       | Application.exe                        | Application starts without prob-      | Application starts without     |  |  |
|          | from B                     | inary Folder.                          | lems.                                 | problems.                      |  |  |
|          |                            |                                        |                                       |                                |  |  |
| 2        | Drag I                     | nterface from "In-                     | The dragged Interface should be       | Drag and Drop works without    |  |  |
|          | terface                    | e Class Library" to                    | added to the device, indexed in       | problems.                      |  |  |
|          | "Interf                    | aces" Window                           | order.                                |                                |  |  |
| 3        | Add                        | Attachment (e.g.                       | File Explorer should open to se-      | File explorer opens correctly, |  |  |
|          | "Comp                      | onentPicture") and                     | lect the right file.                  | file is selectable.            |  |  |
|          | click "select File"        |                                        |                                       |                                |  |  |
| 4        | Select File from explorer. |                                        | See if path is displayed in "At-      | Added Attachment is added      |  |  |
|          |                            |                                        | tachments" correctly.                 | and Path is displayed cor-     |  |  |
|          |                            |                                        |                                       | rectly (used PNG for "Com-     |  |  |
|          |                            |                                        |                                       | ponentlcon")                   |  |  |
|          |                            |                                        |                                       |                                |  |  |

| Tester          | Linus Eickhoff        |      |  |
|-----------------|-----------------------|------|--|
| Date            | 24.04.2022            |      |  |
| Testcase result | (No Dataset required) | Pass |  |

#### 6.2.2. <TC-002-002> (GUI Load file via file explorer)

| Testcase                                                                                       | e ID:      | TC-002-002                                                                               |                      |               |  |
|------------------------------------------------------------------------------------------------|------------|------------------------------------------------------------------------------------------|----------------------|---------------|--|
| Testcase                                                                                       | 9          | GUI Input file selection                                                                 | on via file explorer |               |  |
| Name:                                                                                          |            |                                                                                          |                      |               |  |
| ReqID:                                                                                         |            | LF10, LF20, LF40, LF5                                                                    | 0                    |               |  |
| <b>Description:</b> The test case verifies that only the permitted file formats can be selecte |            | s can be selected as input via                                                           |                      |               |  |
|                                                                                                |            | file explorer. Afterwards, the device from the file has to be displayed correctly in the |                      |               |  |
|                                                                                                |            | GUI.                                                                                     |                      |               |  |
| P                                                                                              |            | Permitted file formats: .xml                                                             |                      |               |  |
|                                                                                                | Test Steps |                                                                                          |                      |               |  |
| Step                                                                                           | Action     |                                                                                          | Expected result      | Actual result |  |

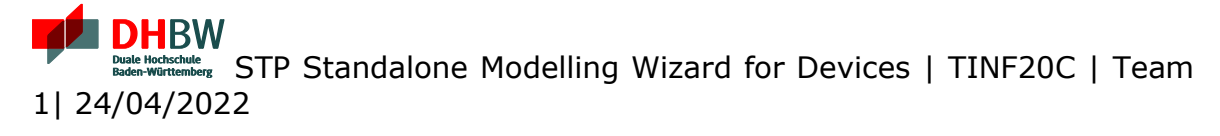

| 1 | Open Application.exe from<br>Binary Folder.     | Application starts without prob-<br>lems.                                   | Application starts without problems.                         |
|---|-------------------------------------------------|-----------------------------------------------------------------------------|--------------------------------------------------------------|
| 2 | Click on "File" and "Open"                      | The file explorer opens in a new window.                                    | The file explorer opens in a new window.                     |
| 3 | Search for file to load                         | A drop-down menu opens show-<br>ing that only .amlx Files are al-<br>lowed. | Drop down menu shows<br>that only AML Files are al-<br>lowed |
| 4 | Double click on the file to select and load it. | File is loaded correctly if valid                                           | File is loaded correctly                                     |
|   |                                                 |                                                                             |                                                              |

| Testdata:      |                           | TD-002-002                                |                |                       |                   |             |
|----------------|---------------------------|-------------------------------------------|----------------|-----------------------|-------------------|-------------|
| Dataset        | Inp                       | ut File                                   | Validation     | Permission In-<br>put | Permission Output | Output File |
| 1              | Ball<br>BNI<br>005<br>202 | uff-<br>_PNT-507-<br>-2040-<br>01208.amlx | valid          | given                 | given             | -           |
|                |                           |                                           |                |                       |                   |             |
| Tester Linu    |                           | Linus Eickl                               | Linus Eickhoff |                       |                   |             |
| Date 24.04.202 |                           | 22                                        |                |                       |                   |             |
| Testcase r     | esult                     | Dataset 1                                 |                |                       | Pass              |             |

#### 6.2.3. <TC-002-003> (GUI Creation and editing of a new device)

| Testcase     | e ID:                           | TC-002-003                                                                                  |                                  |                                 |  |  |
|--------------|---------------------------------|---------------------------------------------------------------------------------------------|----------------------------------|---------------------------------|--|--|
| Testcase     |                                 | GUI Creation and editing of a new device                                                    |                                  |                                 |  |  |
| Name:        |                                 |                                                                                             |                                  |                                 |  |  |
| ReqID:       |                                 | LF40, LF60, LF70                                                                            |                                  |                                 |  |  |
| Description: |                                 | The test case verifies whether a new, empty device can be created and edited in the editor. |                                  |                                 |  |  |
|              |                                 |                                                                                             | Test Steps                       |                                 |  |  |
| Step         | Action                          |                                                                                             | Expected result                  | Expected result                 |  |  |
| 1            | Open /                          | Application.exe from                                                                        | Application starts without       | Application starts without      |  |  |
|              | Binary                          | Folder.                                                                                     | problems.                        | problems.                       |  |  |
|              |                                 |                                                                                             |                                  |                                 |  |  |
| 2            | Go to                           | "File" and select                                                                           | All Fields are reset correctly.  | All Fields are reset correctly. |  |  |
|              | "new"                           | to start creating new                                                                       |                                  |                                 |  |  |
| device.      |                                 |                                                                                             |                                  |                                 |  |  |
| 3            | Edit and fill attribute and in- |                                                                                             | All fields are edited correctly. | All fields are edited correctly |  |  |
|              | terface                         | data                                                                                        |                                  | (No field checking).            |  |  |
|              |                                 |                                                                                             |                                  |                                 |  |  |

| Tester          | Linus Eickhoff        |      |  |
|-----------------|-----------------------|------|--|
| Date            | 24.04.2022            |      |  |
| Testcase result | (No Dataset required) | Pass |  |

#### 6.2.4. <TC-002-004> (GUI Export of a loaded device)

| Testcase   TC-002-004     ID:   ID:                                                                                  |                                                                                      |                                                                                              |                                                                              |               |  |  |
|----------------------------------------------------------------------------------------------------|--------------------------------------------------------------------------------------|----------------------------------------------------------------------------------------------|------------------------------------------------------------------------------|---------------|--|--|
| Testca<br>Name:                                                                                                    | se                                                                                   | GUI Export of a loaded de                                                                    | GUI Export of a loaded device                                                |               |  |  |
| ReqII                                                                                                    | D:                                                                                   | LF40, LF80                                                                                   |                                                                              |               |  |  |
| Descrip-<br>tion: The test case verifies whether a loaded device in the application can be explored as a file.       |                                                                                      |                                                                                              | on can be exported and                                                       |               |  |  |
|                                                                                                    |                                                                                      |                                                                                              | Test Steps                                                                   | •             |  |  |
| Step                                                                                                    | Actio                                                                                | n                                                                                            | Expected result                                                              | Actual Result |  |  |
| 1                                                                                                    | Open Application.exe from Bi-<br>nary Folder.                                        |                                                                                              | Bi- Application starts without prob-<br>lems.                                |               |  |  |
| 2 Select a valid input file for editing,<br>by selecting "File" and then<br>"Open" and choose file in ex-<br>plorer. |                                                                                      | t a valid input file for editin<br>selecting "File" and the<br>n" and choose file in e<br>r. | g, Device is loaded correctly and file<br>en validation is successful.<br>x- |               |  |  |
| 3                                                                                                    | 3 Change data, like attributes File<br>and click on "File" and then au<br>on "Save". |                                                                                              | File Explorer is opened and Filename autogenerated but editable.             |               |  |  |
| 4                                                                                                    | Choo<br>and s                                                                        | se saving location for file<br>ave.                                                          | File is saved and exported correctly without errors                          |               |  |  |

| Testdata: TD-002-004  |      |                                 |             |
|-----------------------|------|---------------------------------|-------------|
| Dataset               | Inp  | ut File                         | Output File |
| 1                     | Ball | uff-BNI_PNT-507-005-Z040-       |             |
|                       | 202  | 01208.amlx                      |             |
| 2                     | Ball | uff-BNI_PNT-508-105-Z015-CAEX3- |             |
|                       | 202  | 01207.amlx                      |             |
|                       |      |                                 |             |
| Tester Florian Kaiser |      | Florian Kaiser                  |             |
| Date                  |      |                                 |             |
| Testcase result       |      | Dataset 1                       | Pass        |
| Dataset 2             |      | Dataset 2                       | Pass        |